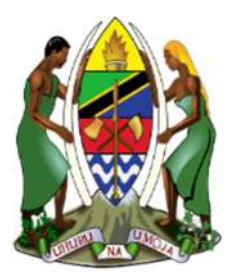

JAMUHURI YA MUUNGANO WA TANZANIA

BARAZA LA WAUGUZI NA WAKUNGA TANZANIA

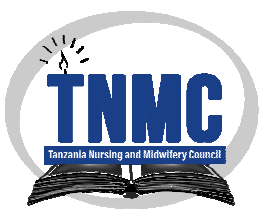

## MUONGOZO WA KUFANYA MAOMBI YA MTIHANI WA LESENI

## UTANGULIZI;

# WAOMBAJI WOTE WALIOFANYA MAOMBI YA MTIHANI WA LESENI WA TAREHE 5/3/2021 KWA NJIA YA MFUMO NA HAWAKUFANIKIWA KUFAULU MNAPASWA KUJISAJILI UPYA KWA KUZINGATIA MUONGOZO HUU.

## ZINGATIA YAFUATAYO KWA WAOMBAJI WALIO NA LESENI (INSERVICE) NA WAPYA (PRE SERVICE).

- KWA MUOMBAJI ALIYE NA LESENI YAANI (INSERVICE), JISAJILI KWA MAJINA YAKO YA USAJILI WA AWALI ( Majina yaliyo katika Leseni yako) KWA PRE SERVICE KAMA YASOKEKAVYO KATIKA CHETI CHAKO CHA KUZALIWA AU TAHI YA KIAPO.
- MUOMBAJI INSERVICE HAPASWI KUWEKA PICHA YA PASSPORT SIZE KATIKA MAOMBI HAYA.
   (Picha yako utaiona baada ya kukamilisha usajili wa awali na kuingia ndani ya mfumo) KWA PRE SERVICE FUATA KIWANGO CHA PICHA YA PASSPORT SIZE KAMA IFUATAVYO;
  - i. Size : 35mm x 35mm (Ijae katika fremu iliyowekwa)
  - ii. Iliyo wima na uso uwe katikati ya picha (Lie Potrait face align in the middle)
  - iii. Rangi ya Nyuma iwe bluu bahari (light blue colour background in plain surface)
  - iv. Nguo ya rangi moja (Individual must wear a plain coloured clothing pattern)
  - v. Usiwe na miwani ya Jua, Selfie au Marembo yatakayoondoa muonekano wako sahihi.
- 3. MUOMBAJI INSERVICE UNAPASWA KUTOA TAARIFA ZA AJIRA KIKAMILIFU (Form inamaelekezo)
- 4. MUOMBAJI INSERVICE ALIYE NA DENI LA LESENI MFUMO UTAMUHITAJI AJAZE CPD POINTI NA AAMBATANISHE DOKUMENTI HIYO KATIKA MFUMO NA KISHA ATENGENEZE NAMBA YA MALIPO, ALIPE NDIPO MFUMO UTAMPA NAMBA YA MALIPO YA MTIHANI WA LESENI.
- 5. HAKIKISHA TAREHE YA KUZALIWA, NAMBA YA USAJILI WAKO WA CHUO NA NAMBA YAKO YA MTIHANI WA NACTE UNAVIJAZA KWA USAHIHI. (Kama namba ya usajili wako wa chuo ni sawa na namba ya NACTE ijaze hivyo hivyo)
- 6. MUOMBAJI WA DIGRII (BACHELOR) UNAPASWA KUWEKA NAMBA YA PROVISION REGISTRATION NA UAMBATISHE CHETI CHA KUHITIMU MAFUNZO HAYO.

#### 7. AMBATANISHA DOKUMENTI ULIOMBWA TU, NA ZIWE PDF ZISIZOZIDI 2MB NA MUONEKA KAMILI.

**Getting Started. (Tuanze)** 

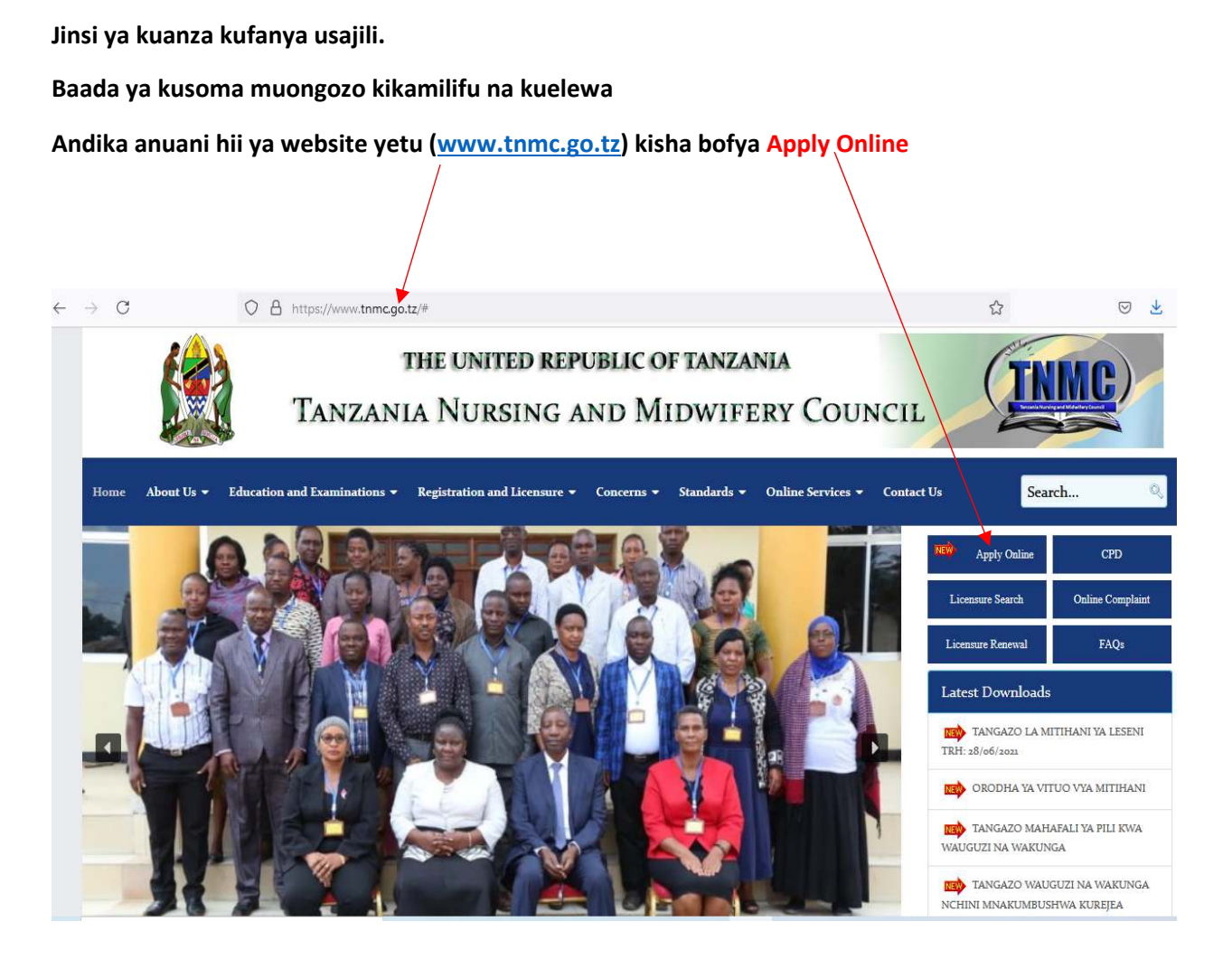

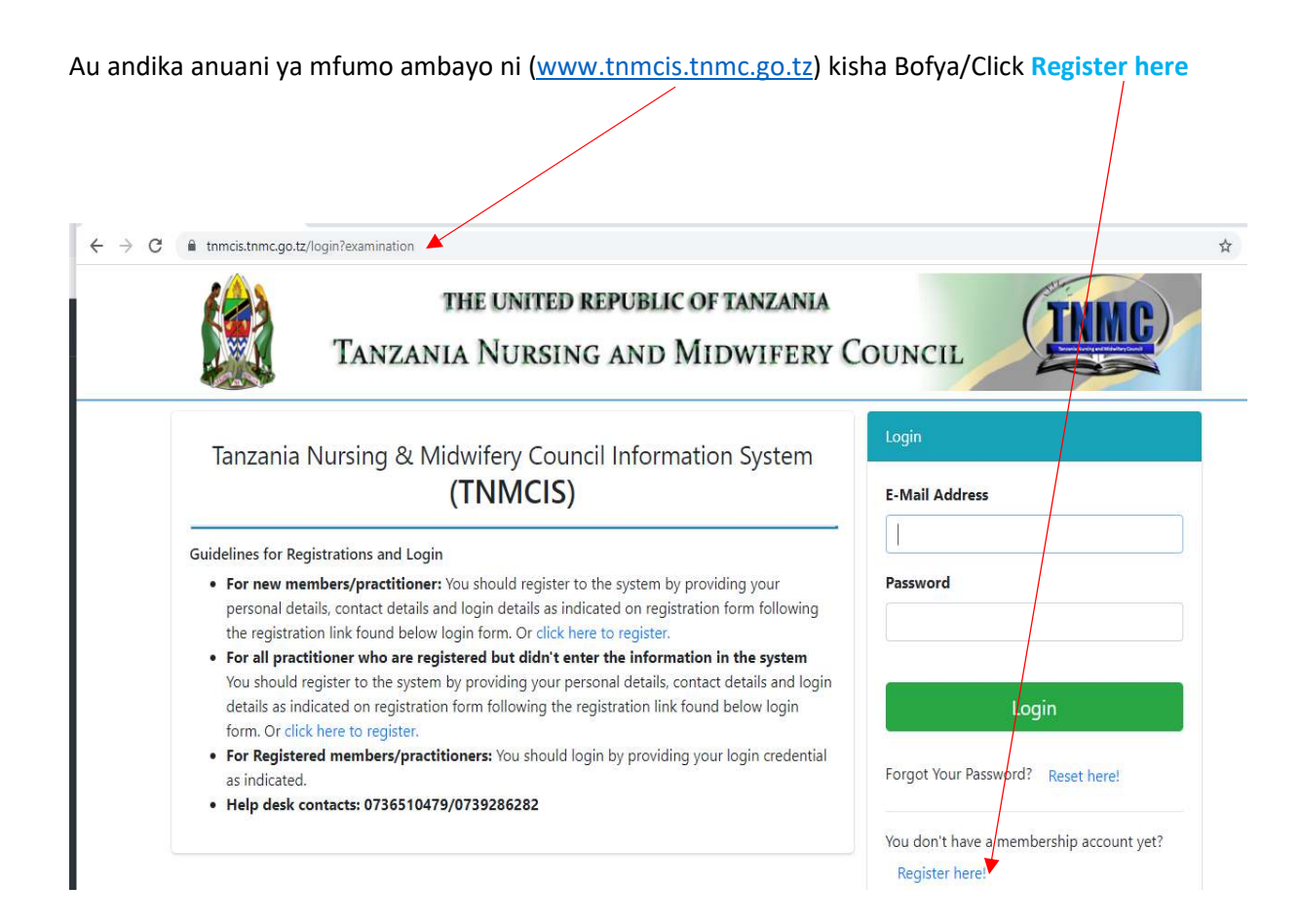

Chagua (application for Licensure Examination for RN/EN as a Nurse or Midwife)

Kisha pakua MUONGOZO na uusome kama bado hujausoma kisha bofya/Click APPLY NOW

| TNMCIS                                                               | × +                                                                                                    | •                                                                                                    |
|----------------------------------------------------------------------|----------------------------------------------------------------------------------------------------|----------------------------------------------------------------------------------------------------|
| → C 🔒 tnmc                                                           | s.tnmcgo.tz/register                                                                                                    |                                                                                                    |
| •                                                                    | Please create an account only once. In case of any problem contact h<br>f you have already created account please click the BACK button on top t<br>f you are applying for the first time please choose what application you n<br>Help desk contacts: 0736510479/0739286282                                                                                                    | elp desk.<br>to enter your information and login in to the system<br>need to apply.                                                                                                    |
| APPI                                                                 | ICATION FOR LICENSURE EXAMINATION FOR<br>STRATION/ENROLMENT AS A NURSE OR MIDWIFE                                                                                                    | APPLICATION FOR ADMISSION TO THE REGISTER OF NURSES<br>AND MIDWIVES (PROVISIONAL REGISTRATION FOR<br>INTERNS/IP)                                                                                                    |
| Nursi<br>instit<br>midw<br>cond<br>persc<br>guide<br>Pleas<br>all ne | es and Midwives who have graduated from a recognized<br>ution with a certificate, diploma or degree in nursing and<br>ifer are required to sit and pass a licensing examination<br>ucede by TNMC. Press <b>Apply Now</b> below to generate your<br>and account and upload required documents. Also, you will be<br>ed on how to generate control number and pay for required fee.<br>is read the User Manual before doing an application, it has<br>select procedures to be followed during application | Individuals with first degree in nursing or midwifery who would like<br>to apply for internship are required to press <b>Apply Now</b> below in<br>order create a personal account. This account will be used by the<br>applicant to process the application and upload required supporting<br>documents. In addition, the applicant will be guided how to generate<br>control number which will be used to pay a provisional registration<br>fee. |
| 🔁 LIC                                                                | ENSURE EXAMINATION USER MANUAL APPLY NOW                                                                                                    | APPLICATION CLOSED                                                                                                    |

#### ELEWA MAELEKEZO YAFUATAYO.

- 1. Kama huna Namba ya NIDA shemu ya kujaza namba hiyo usijaze kitu.
- 2. Uwe na email akaunti inayofanya kazi
- 3. Kama ni INSERVICE jaza majina kama yalivyo katika Leseni yako na leseni namba yako.
- 4. Kama umefanya maombi ya mtihani huu, tafadhali usirudie kujaza fomu ya maombi tena.
- 5. Zingatia hayo kisha bofya/Click PROCEED

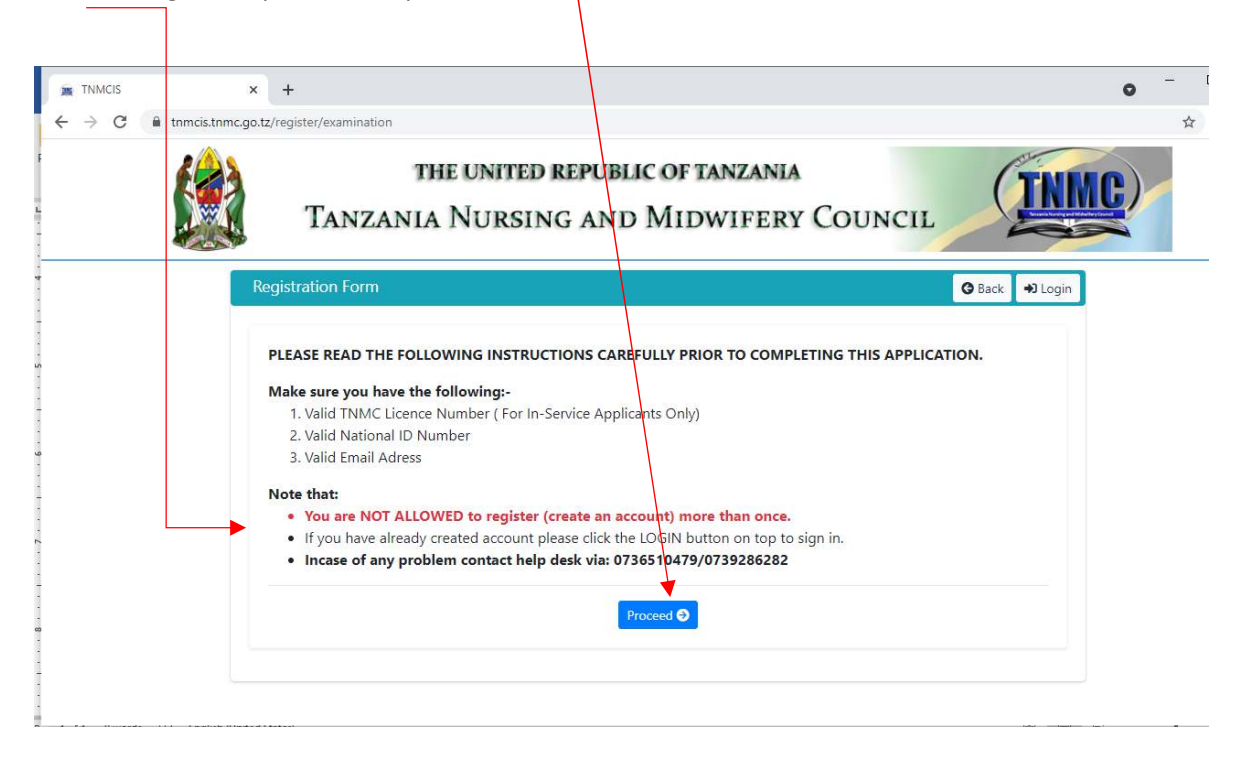

#### FOMU IFUTAYO IJAZWE KIKAMILIFU KWA KUZINGATIA MAELEKEZO YAFUTAYO.

Jaza taarifa zifuatazo kikamilifu, kwa walio na Leseni (**Inservice**) tafadhali jaza majina kama yasomavyo katika leseni yako.

Kwa wapya (**Pre service**) jaza majina yako yote **MATATU KWA KIREFU** mfano; ASHA JOHN ALLEN na si ASHA J. ALLEN.

Jaza terehe ya kuzaliwa kikamilifu kama ilivyo katika cheti chako cha kuzaliwa.

Kisha bofya NEXT

| First Name *         | Middle Name                  |   |
|----------------------|------------------------------|---|
| Enter First Name     | Enter Middle Name            |   |
| ast Name *           | Previous Name                |   |
| Enter Last Name      | Enter Previous Names         |   |
| Gender *             | Marital Status *             |   |
| Select Gender        | Select Marital Status        | ~ |
| Date of Birth *      | Nationality *                |   |
| Day ~ Month ~ Year ~ | Tanzanian                    | ~ |
| Place of Birth *     | National ID (NIN) Number *   |   |
| Enter Place of Birth | Numbers only, without dashes |   |

#### MAELEKEZO YA FOMU IFUATAYO.

#### 1. Natura of Training ni: IN SERVICE na PRE SERVICE

- Mwenye leseni ya EN au RN na anaomba mtihani wa RN Diploma au DIGRII ni
   INSERVICE haijalishi anarudia mtihani au anaomba kwa mara ya kwanza.
- Wapya wote ni PRE SERVICE, awe anarudia mtihani au anaomba mtihani kwa mara ya kwanza. Kwa maana hawana usajili wowote TNMC.
- iii. Chagua mtihani wa program yako (Select Examination Level) FOR Pre service click NEXT
- iv. FOR In service weka Leseni namba kisha Bofya/Click VERIFY

| egistration Form                                                                                                    |                                                                                               |                                                                                                    | G Back 🗘 Lo                    |
|----------------------------------------------------------------------------------------------------|-----------------------------------------------------------------------------------------------|----------------------------------------------------------------------------------------------------|--------------------------------|
|                                                                                                    |                                                                                               |                                                                                                    | O                              |
| Personal Information                                                                                                    | Licence Information                                                                           | Contact Information                                                                                                    | Login Information              |
| LICENCE/REGISTRATION IN                                                                                                    | Formation                                                                                     |                                                                                                    |                                |
|                                                                                                    |                                                                                               |                                                                                                    |                                |
| PLEASE, MAKE SURE THE INFORMA                                                                                                    | ATION YOU PROVIDE IS TRUE AND                                                                 | CORRECT.<br>What Examination program level are y                                                                       | rou applying for? *            |
| PLEASE, MAKE SURE THE INFORMA<br>Nature of Training *<br>Select nature of training                                                                    | ATION YOU PROVIDE IS TRUE AND                                                                 | CORRECT.<br>What Examination program level are y<br>Select Examination program level                                   | rou applying for? *<br>/el 	v  |
| PLEASE, MAKE SURE THE INFORMA<br>Nature of Training *<br>Select nature of training<br>N.B<br>• In-service is for all licer                            | ATION YOU PROVIDE IS TRUE AND                                                                 | CORRECT.<br>What Examination program level are y<br>Select Examination program lev                                     | rou applying for? *<br>/el 🛛 👻 |
| PLEASE, MAKE SURE THE INFORM/<br>Nature of Training *<br>Select nature of training<br>N.B<br>In-service is for all licer<br>Pre-service is for all un | ATION YOU PROVIDE IS TRUE AND<br>sed graduates (Diploma/Bac<br>licensed graduates. (Certifica | CORRECT.<br>What Examination program level are y<br>Select Examination program lev<br>shelor)<br>tte/Diploma/Bachelor) | rou applying for? *<br>rel 🛛 👻 |

| PLEASE, MAKE SURE THE INFORMATION YOU PROVIDE IS TRUE AND C                | DRRECT.                                                |   |
|----------------------------------------------------------------------------|--------------------------------------------------------|---|
| Nature of Training *                                                       | What Examination program level are you applying for? * |   |
| Pre-service 🗸                                                              | Select Examination program level                       | ~ |
|                                                                            | Select Examination program level                       |   |
| N.B                                                                        | Certificate                                            |   |
| <ul> <li>In-service is for all licensed graduates (Diploma/Bach</li> </ul> | e Diploma                                              |   |
| Pre-service is for all unlicensed graduates. (Certificate                  | Bachelor                                               |   |

| PLEASE, MAKE SURE THE INFORMATION YOU PROVIDE IS TRUE AND C                                                                                                    | ORRECT.                                                |
|----------------------------------------------------------------------------------------------------|--------------------------------------------------------|
| Nature of Training *                                                                                                    | What Examination program level are you applying for? * |
| In-service 🗸                                                                                                    | Select Examination program level                       |
| icence Number *                                                                                                    | Select Examination program level<br>Diploma            |
| Fata and the line of the state of the state | Bachelor                                               |

G Previous

Next 🤿

- In-service is for all licensed graduates (Diploma/Bachelor)
- Pre-service is for all unlicensed graduates. (Certificate/Diploma/Bachelor)

#### MAELEKEZO YA FOMU IFUATAYO

1. IN SERVICE kama umejaza majina yako tofauti na yalivyo katika Leseni yako au umekosea namba ya Leseni yako mfumo utashindwa ku VERIFY na utapata ujumbe huu

| TNMCIS | × +                                                                                                    |                                                                                              |                   | ٥          | - | 5 | ×<br>: |
|--------|----------------------------------------------------------------------------------------------------|----------------------------------------------------------------------------------------------|-------------------|------------|---|---|--------|
|        | Tanzania I                                                                                                    | NURSING AND MIDWIFERY COUN                                                                   | ICIL PROFESSION   | Autor Cond |   |   |        |
|        | Registration Form                                                                                                    | ,                                                                                            | G Back → Login    | 1          |   |   |        |
|        | Personal Information  ELCENCE/REGISTRATION  PLEASE, MAKE SURE THE INFO Nature of Training * In-service  Licence Number * 7746  N.B  In-service is for all lice Pre-service is for all un | Information not found!<br>Please provide correct personal information and<br>licence number! | Logia Information |            |   |   |        |

Hapo Bofya/Click **OK**, kama umekosea namba ya Leseni rekebisha kisha bofya tena **VERIFY**.

Ila kama ulikosea majina yako Bofya/Click **PREVIOUS** *i*li uweze rudi nyuma na urekebishe majina yako.

|                                                                                                    | \                                                      |
|----------------------------------------------------------------------------------------------------|--------------------------------------------------------|
| LICENCE/REGISTRATION INFORMATION                                                                                              |                                                        |
| PLEASE, MAKE SURE THE INFORMATION YOU PROVIDE IS TRUE AND C                                                                   | CORRECT                                                |
| Nature of Training *                                                                                                    | What Examination program level are you applying for? * |
| In-service ~                                                                                                    | Bachelor                                               |
| Licence Number *                                                                                                    |                                                        |
| ×                                                                                                    | Verify                                                 |
| N.B<br>• In-service is for all licensed graduates (Diploma/Bach<br>• Pre-service is for all unlicensed graduates. (Certificat | ielor)<br>e/Diploma/Bachelor)                          |
|                                                                                                    | O Previous Next                                        |

| Kama hujakosea                                         | a Majina na Leseni n                                                                     | amba yako utapata ujumbe huu ut                                    | ta Bofya/Click OK      | kisha <mark>NEXT</mark> . |
|--------------------------------------------------------|------------------------------------------------------------------------------------------|--------------------------------------------------------------------|------------------------|---------------------------|
|                                                        |                                                                                          |                                                                    |                        |                           |
| TNMCIS                                                 | × +                                                                                      |                                                                    |                        | • - 5 ×                   |
| $\leftrightarrow$ $\rightarrow$ C $\square$ tnmcis.tnm | nc.go.tz/register/examination                                                            |                                                                    |                        | 🖈 🍿 i                     |
|                                                        | Personal Information                                                                     | Licence Information                                                | O<br>Logis Information |                           |
|                                                        | LICENCE/REGISTRATION<br>PLEASE, MAKE SURE THE INFO<br>Nature of Training *<br>In-service |                                                                    | pplying for? *         |                           |
|                                                        | Licence Number *                                                                         | Licence number verified!<br>You can now proceed to the next steps. | Verify                 |                           |
|                                                        | N.B In-service is for all Pre-service is for all unl                                     | ок<br>licensed graduates. (Certificate/Diploma/Bachelor)           |                        |                           |
|                                                        |                                                                                          |                                                                    | O Previous Next O      |                           |

FOMU IFUATAYO.

• Tafadhali Jaza namba zako za simu zinazopatikana muda wote, na taarifa nyingine kama fomu inavyo hitaji... kisha Bofya/Click Next

| Personal Information        | Licence Information          | Contact Information         | Login Information |
|-----------------------------|------------------------------|-----------------------------|-------------------|
|                             |                              |                             |                   |
| ONTACT INFORMATION          |                              |                             |                   |
| LEASE, MAKE SURE THE INFORM | ATION YOU PROVIDE IS TRUE AN | D CORRECT.                  |                   |
| hone Number *               |                              | Permanent Address in Tanzar | nia *             |
| eg. 0742567890              |                              | P.O.Box xxx Dodoma          |                   |
| Region/City *               |                              | Council/District *          |                   |
|                             |                              |                             |                   |
| Select Region               | ~                            | Select district             | ~                 |
| Ward *                      |                              | Street/Village *            | $\langle \rangle$ |
|                             |                              |                             |                   |
|                             |                              |                             |                   |

KAMA UNAHISI ULIKOSEA KUJAZA TAARIFA YOYOTE, TAFADHALI BOFYA/CLICK PREVIOUS KABLA YA NEXT

KWA MAANA BAADA YA KUBOFYA NEXT HUTAWEZA KURUDI NYUMA KUFANYA MAREKEBISHO

#### FOMU IFUATAYO:

- 1. Sajili email yako kwa usahihi, mfano (ashaallen@gmail.com) au (asha allen@gmail.com)
- 2. Weka Password /Nywila yako kwa kuzingatia yafuatayo
  - i. Iwepo herufi kubwa japo moja kuanzia (A-Z)
  - ii. Iwepo nambari japo moja kutoka (0-9)
  - iii. herufi maalumu japo moja (@,#,\$,% ,& na \*)
  - iv. Jumla ya neno Password/Nywila ni herufi nane (8) yaani (Ndombo@9)

| OGIN INFORMATION                     |                          |                                   |                           |
|--------------------------------------|--------------------------|-----------------------------------|---------------------------|
| PLEASE, MAKE SURE THE INFORMATION Y  | OU PROVIDE IS TRUE AND   | CORRECT.                          |                           |
| Email *                              |                          |                                   |                           |
| Enter email (Valid email to be u     | used for login and co    | mmunication)                      |                           |
| Password *                           |                          | Confirm Password *                |                           |
| Enter Password (at least 8 char      | acters)                  | Re-enter Password                 |                           |
| Your password must contain at least  | 8 characters long, show  | Ild contain at-least 1 uppercase, | at-least 1 lowercase, at- |
| east 1 numeric and at-least 1 specia | al character. Eg. Nywil@ | 777                               |                           |

Tafadhali zingatia mfano wa kuweka Password kama (iv) au Eg. Nywil@777

#### CLICK SUBMIT ILI UWE UMEKAMILISHA USAJILI WAKO WA AWALI

Baada ya KUSUBMIT mfumo utakupeleka katika fomu utajaza Email na Password ulizozisajili

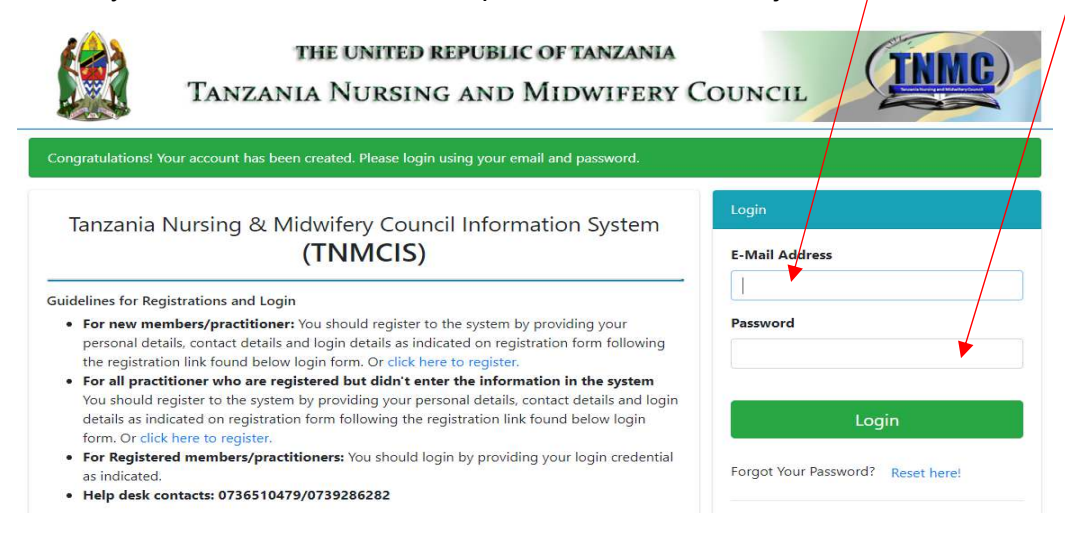

## WELCOME / KARIBU: HOME MENU

- 1. ILI KUKAMILISHA MAOMBI UNAPASWA KUZINGATIA (APPLICATION REQUIREMENTS)
- 2. KWA INSERVICE MFOMU UTAKUONYESHA TAARIFA ZA USAJILI WAKO WA AWALI WA EN au RN.
- 3. KWA PRE SERVICE UNAPASWA KUWA NA NAKALI LAINI YA PICHA NA MAHITAJI UTAKAYO

ELEKEZWA KATIKA APPLICATION REQUIREMENTS. HIVYO HIVYO KWA DIGRII (BACHELOR)

| TNMCIS ×                    | +                                                                                                    | 0 - 0               | × |
|-----------------------------|----------------------------------------------------------------------------------------------------|---------------------|---|
| ← → C  ■ tnmcis.tnmc.go.tz, | /practitioner/dashboard                                                                                                    | ☆ 👘                 | : |
|                             | =                                                                                                    | <b>* *</b>          |   |
| 🖀 Home                      | APPLICATION FOR LICENSURE EXAMINATION (LE) AND REGISTRATION/ENROLMENT                                                                             |                     |   |
| Personal Details            | WELCOME                                                                                                    | <b>#</b> 29-06-2021 |   |
| Contact Details             |                                                                                                    |                     |   |
| Basic Education             | APPLICATION REQUIREMENTS                                                                                                    |                     |   |
| Professional Education      | APPLICATION FOR LICENSURE EXAMINATION (LE) AND REGISTRATION/ENROLMENT <ul> <li>Add your basic education information (O-Level, A-Level)</li> </ul> |                     |   |
| U Work Experience           | Please add and mark Diploma education current professional education     Please add your work experience                                          |                     |   |
| Documents                   | Please mark your current work experience     Birth Certificate is required                                                                        |                     |   |
| CPD                         | Please declare that the information you provided is true and correct                                                                              |                     |   |
| ultraction                  | APPLICATION REQUIREMENTS VALIDATION FEEDBACK                                                                                                    |                     |   |
| Apply for Examination       | Certificate education information accented)                                                                                                    |                     |   |
| Apply for Licence Renewal   |                                                                                                    |                     |   |
| My Applications             |                                                                                                    |                     |   |
| License Status              |                                                                                                    |                     |   |
|                             | Copyright © 2021 Tanzania Nursing & Midwifery Council . All rights reserved.                                                                      | Version 1.0.0       | 0 |

# **PERSONAL DETAILS:** PRE SERVICE ANAPASWA KUWEKA PASSPORT SIZE KAMA ILIVYO ELEKEZWA KATIKA MAELEKEZO YA KIWANGO PICHA.

| Middle Name        |
|--------------------|
| Middle Name        |
| Middle Name        |
| Middle Name        |
| Nationality        |
| Nationality        |
| Nationanty         |
| Terreter           |
| lanzanian          |
| Gender             |
| Female             |
|                    |
| Date of birth *    |
| ✓ 17 ✓ 11 ✓ 1984 ✓ |
|                    |
|                    |

Copyright © 2021 Tanzania Nursing & Midwifery Council . All rights reserved.

Version 1.0.0

|                           | ≡                         |              | <u>* 4</u> |
|---------------------------|---------------------------|--------------|------------|
| A Home                    | Contact Details           |              |            |
| Personal Details          |                           |              |            |
| Contact Details           | National ID Number (NIDA) | Phone Number |            |
| Basic Education           | 19831113572080000129      | 0755714039   |            |
| Professional Education    | Address                   | Region/City  |            |
| U Work Experience         | 1736                      | Mwanza       | ~          |
| Documents                 | Council/District          | Ward         |            |
| CPD                       | Kwimba DC 🗸               | KIZOTA       |            |
| Declaration               | Street/Village            |              |            |
| Apply for Examination     | AREA E                    |              |            |
| Apply for Licence Renewal |                           |              |            |
| My Applications           |                           |              |            |
| License Status            | C Update                  | Information  |            |

**BASIC EDUCATION:** Jaza kikamilifu taarifa zako za Elimu ya sekondari kuanzia kidato cha **Nne** (**O level**) na **Sita** (**A level**) kwa walifika kidato cha sita kwa **kubofya/Click** 

| TNMCIS                                | ≡                    |                            |                          |                         |           |                | Ļ     | <u>•</u>          |  |  |
|---------------------------------------|----------------------|----------------------------|--------------------------|-------------------------|-----------|----------------|-------|-------------------|--|--|
| Home Personal Details Contact Details | Add your b BASIC EDU | asic education inf         | Formation (O-Level, A-Le | evel)                   |           |                |       | D BASIC EDUCATION |  |  |
| Basic Education                       | S/N                  | Level                      | Country                  | School                  | Index No. | Study Duration | Score | Status            |  |  |
| Professional Education                |                      | No data available in table |                          |                         |           |                |       |                   |  |  |
| <b>V</b> Work Experience              | 4                    |                            |                          |                         |           |                |       | •                 |  |  |
| Documents                             |                      |                            |                          |                         |           |                |       |                   |  |  |
| CPD                                   |                      |                            |                          |                         |           |                |       |                   |  |  |
| ueclaration                           |                      |                            |                          |                         |           |                |       |                   |  |  |
| Apply for Examination                 |                      |                            |                          |                         |           |                |       |                   |  |  |
| Apply for Licence Renewal             |                      |                            |                          |                         |           |                |       |                   |  |  |
| My Applications                       |                      |                            |                          |                         |           |                |       |                   |  |  |
| License Status                        |                      |                            |                          |                         |           |                |       |                   |  |  |
|                                       | Copyright © 2        | 021 Tanzania Nu            | rsing & Midwifery Cou    | Incil . All rights rese | rved.     |                |       | Version 1.0.0     |  |  |

#### ZINGATIA

1. Jaza taarifa zako kikamilifu za Shule uliyosoma, namba ya Mtihani (Index No). kama fomu inavyoonyesha hapo chini.

| Basic Education |              |                                     |  |  |  |  |
|-----------------|--------------|-------------------------------------|--|--|--|--|
| Level           |              | Study Country                       |  |  |  |  |
| O-Level         |              | Tanzania, United Republic of 🔹      |  |  |  |  |
| School Name     |              | Index Number (e.g \$1234/5678/2011) |  |  |  |  |
| Study Duration  |              | Results                             |  |  |  |  |
| Start Year      | r End Year 👻 | Results System 👻 Select Results 👻   |  |  |  |  |
|                 |              |                                     |  |  |  |  |
|                 |              | Close Save                          |  |  |  |  |

#### BAADA YA KUKAMILISHA FOMU HAPO JUU CLICK SAVE KISHA TAARIFA ZAKO ZITAONEKANA HIVI

| Contact Details          | BASIC ED | ASIC EDUCATION |                              |        |                 |                     |             |              |  |
|--------------------------|----------|----------------|------------------------------|--------|-----------------|---------------------|-------------|--------------|--|
| Basic Education          | S/N      | Level          | Country                      | School | Index No.       | Study Duration      | Score       | Status       |  |
| Professional Education   | <b>1</b> | O-Level        | Tanzania, United Republic of | kisanu | S1234/5678/2011 | From: 2005 To: 2008 | Division II | Not Verified |  |
| <b>V</b> Work Experience | 4        |                |                              |        |                 |                     |             | •            |  |

KAMA UMEKOSEA KUJAZA NA UKA SAVE CLICK ALAMA YA + ILI UWEZE KUFUTA AU KUREKEBISHA TAARIFA ZAKO.

| 😭 Home                   | Educatio                              | Education information will be verified by Register |                              |        |                 |                     |             |              |  |  |  |
|--------------------------|---------------------------------------|----------------------------------------------------|------------------------------|--------|-----------------|---------------------|-------------|--------------|--|--|--|
| Personal Details         |                                       |                                                    |                              |        |                 |                     |             |              |  |  |  |
| Contact Details          | BASIC EDUCATION • ADD BASIC EDUCATION |                                                    |                              |        |                 |                     |             |              |  |  |  |
| Basic Education          | S/N                                   | Level                                              | Country                      | School | Index No.       | Study Duration      | Score       | Status       |  |  |  |
| Professional Education   | ⊜1                                    | O-Level                                            | Tanzania, United Republic of | kisanu | S1234/5678/2011 | From: 2005 To: 2008 | Division II | Not Verified |  |  |  |
| <b>V</b> Work Experience | Action                                | 2                                                  |                              |        |                 |                     |             |              |  |  |  |
| Documents                | •                                     |                                                    |                              |        |                 |                     |             | •            |  |  |  |

## **PROFESSIONAL EDUCATION:**

INSERVICE: Jaza taarifa zako za chuo ulicho hitimu kwa ngazi ya mtihani unaoomba sasa, kisha chagua YES to Mark as Current Education level.

## TAARIFA ZAKO ZA USAJILI WA AWALI ZA CHUO ULICHOSOMA TUNAZO.

Pre service : Jaza taarifa zako kikamilifu za chuo ulichohitimu program unayoombea kufanya mtihani wa Leseni. Kisha YES to Mark as Current education level.

|                        | ≡                     | ≡                                      |                                 |             |                |                                          |                                   |                                 |         |          |
|------------------------|-----------------------|----------------------------------------|---------------------------------|-------------|----------------|------------------------------------------|-----------------------------------|---------------------------------|---------|----------|
| A Home                 | Please                | add and mar                            | k Diploma education             | current pro | fessional educ | ation                                    |                                   |                                 |         |          |
| Personal Details       |                       |                                        |                                 |             |                |                                          |                                   |                                 |         |          |
| Contact Details        | PROFE                 | PROFESSIONAL EDUCATION • ADD EDUCATION |                                 |             |                |                                          |                                   |                                 |         | CATION   |
| Basic Education        | S/N                   | Award                                  | Country                         | Reg<br>No   | NACTE<br>No    | Institution                              | Course                            | Training<br>length              | Current | Status   |
| Professional Education | <b>1</b>              | Certificate                            | Tanzania, United<br>Republic of |             | Not Set        | Sumve School Of Nursing And<br>Midwifery | Certificate in General<br>Nursing | FROM: 4 - 1964<br>TO: 4 - 1967  | NO      | Verified |
| Documents              | <b>0</b> <sup>2</sup> | Certificate                            | Tanzania, United<br>Republic of |             | Not Set        | Kilimatinde Nursing School               | Certificate in Midwifery          | FROM: 1 - 1977<br>TO: 12 - 1977 | YES     | Verified |
| CPD                    | •                     |                                        |                                 |             |                |                                          |                                   |                                 |         |          |

| ducation Level                             |                                      | Study Country               |  |  |  |
|--------------------------------------------|--------------------------------------|-----------------------------|--|--|--|
| Select Award                               | Tanzania, United Republic of         |                             |  |  |  |
| nstitution Name                            |                                      | Programme Name              |  |  |  |
| Select Institution                         | *                                    | Select Program              |  |  |  |
| legistration Number                        | Is this current level of Education ? |                             |  |  |  |
| University/Institution Registration Number | Select                               |                             |  |  |  |
| Duration/Length of Training                |                                      |                             |  |  |  |
| From (Start Month and Year)                |                                      | To (End Month and Year)     |  |  |  |
| Select Month 👻Select Year                  | *                                    | Select Month 🔻Select Year 🔻 |  |  |  |
|                                            |                                      |                             |  |  |  |

## TAFADHALI JAZA TAARIFA ZOTE KIKAMILIFU KAMA FOMU INAVYO ELEKEZA HAPO JUU KISHA SAVE.

#### ZINGATIA:

VYUO VYOTE VIMEWEKA KWA KUZINGATIA PROGRAM HUSIKA TU. HIVYO BASI CHAGUA CHUO ULICHOSOMA ILI PROGRAM YAKE IJE UICHAGUE PIA. UKICHAGUA CHUO HAKIKISHA PROGRAM NAME INAKUJA NA USITYPE PROGRAM NAME.

| PROFESSIONAL EDUCATION                 |     |             |                                 |                 |                 |                                          |                                              | ADD EDUCATION                      |         |          |
|----------------------------------------|-----|-------------|---------------------------------|-----------------|-----------------|------------------------------------------|----------------------------------------------|------------------------------------|---------|----------|
| Contact Details                        | S/N | Award       | Country                         | Reg No          | NACTE No        | Institution                              | Course                                       | Training<br>length                 | Current | Status   |
| Basic Education Professional Education | €1  | Certificate | Tanzania, United<br>Republic of |                 | Not Set         | Sumve School Of<br>Nursing And Midwifery | Certificate in General<br>Nursing            | FROM: 4 -<br>1964<br>TO: 4 - 1967  | NO      | Verified |
| Work Experience                        | •2  | Certificate | Tanzania, United<br>Republic of |                 | Not Set         | Kilimatinde Nursing<br>School            | Certificate in<br>Midwifery                  | FROM: 1 -<br>1977<br>TO: 12 - 1977 | NO      | Verified |
| CPD                                    | • 3 | Diploma     | Tanzania, United<br>Republic of | NS565/0053/2011 | NS565/0053/2001 | Yohana Wavenza Health<br>Institute       | Ordinary Diploma in<br>Nursing and Midwifery | FROM: 3 -<br>2012<br>TO: 3 - 2014  | YES     | Not Ve   |

MFANO BAADA YA KUJAZA KIKAMILIFU TAARIFA NI KAMA UNAVYOONEKA HAPO CHINI.

## WORK EXPERIENCE: THIS MENU IS ONLY FOR INSERVICE (kwa wenye leseni tu)

**CLICK ADD** ili ujaza taarifa za Ajira kulingana na utaratibu wa Form unavyo elekeza.

| TNMCIS                                          | =                |                                              |                            |            |         |          |  |  |  |  |  |
|-------------------------------------------------|------------------|----------------------------------------------|----------------------------|------------|---------|----------|--|--|--|--|--|
| <ul><li>Home</li><li>Personal Details</li></ul> | • Plea<br>• Plea | se add your work exp<br>se mark your current | erience<br>work experience |            |         |          |  |  |  |  |  |
| Contact Details                                 | WORKI            |                                              |                            |            |         |          |  |  |  |  |  |
| Basic Education                                 | WORKI            |                                              |                            |            |         |          |  |  |  |  |  |
| Professional Education                          | #                | Status                                       | Duty Station               | Employment | Current | Duration |  |  |  |  |  |
| V Work Experience                               |                  | No data available in table                   |                            |            |         |          |  |  |  |  |  |
| Documents                                       |                  |                                              |                            |            |         |          |  |  |  |  |  |

## Click Employment Status kisha chagua status ya Ajira yako

| TNMCIS                 | × +                                        |                     |                               |                | 0        | - 0   | × |
|------------------------|--------------------------------------------|---------------------|-------------------------------|----------------|----------|-------|---|
| ← → C 🔒 tnmcis.tnm     | c.go.tz/practitioner/profile/work_experien | ce                  |                               |                |          | ☆ ¶   | 1 |
|                        | =                                          |                     |                               |                |          | -     |   |
| A Home                 | Add Employment status                      |                     |                               |                |          |       |   |
| Personal Details       | Employment Status                          | Not Employed Status | Is it your current emplo      | oyment status? |          |       |   |
| Contact Details        | Not Employed                               | Select Status       | * Select                      | *              |          | O Add | 7 |
| Basic Education        |                                            |                     |                               |                |          |       |   |
| Professional Education | Select Status                              |                     |                               | Close Save     | Duration |       |   |
| Work Experience        | Employed                                   |                     | ING Gata ayanadire ini tabire |                |          |       |   |
| Documents              | Not Employed                               |                     |                               |                |          |       |   |
| CPD                    | Retired                                    |                     |                               |                |          |       |   |

Kama bado hujapata ajira kwa maana ya (unajitolea, uliacha au mkataba uliisha) chakua moja hapo.

| TNMCIS                                        | ≓<br>Add Employment status        |                                         | -                                     | 4 <u>4</u> |
|-----------------------------------------------|-----------------------------------|-----------------------------------------|---------------------------------------|------------|
| Home     Personal Details     Contact Details | Employment Status<br>Not Employed | Not Employed Status Contract Terminated | Is it your current employment status? |            |
| Basic Education     Professional Education    | -                                 | Select Status                           | Close Save                            | Duration   |
| U Work Experience                             | _                                 | Volunteer<br>Never Employed             |                                       |            |
| CPD                                           |                                   | Contract Terminated                     |                                       |            |

- 1. Kama hujawahi kupata kazi kabisa hata ya kujitolea ya leseni uliyonayo chagua **YES**.
- 2. Kama uliwahi na kisha moja ya sababu hapo juu zakajitokeza Click **No** kisha toa taafiza ya kazi hiyo kama fomu inavyo hitaji. (Muhimu sana)

|                        | Add Employment statu | s                   |                              |            | A        |
|------------------------|----------------------|---------------------|------------------------------|------------|----------|
| Personal Details       | Employment Status    | Not Employed Status | Is it your current employmer | nt status? |          |
| Contact Details        | Not Employed         | Never Employed      | * Select                     |            | Add      |
| Basic Education        |                      |                     |                              |            |          |
| Professional Education |                      |                     | Select                       |            | Duration |
| V Work Experience      |                      |                     | Yes                          |            |          |
| Documents              |                      |                     | No                           | J.         |          |

## ZINGATIA

KAMA UMEAJIRIWA (EMPLOYED), JAZA TAARIFA ZA AJIRA YAKO KAMA FOMU INAVYO ELEKEZA NA KISHA UCHAGUE **YES** KATIKA (Is it your current employement status) KAMA NDIO AJIRA YAKO YA SASA AU **NO** KAMA UMESHAWAHI FANYA KWA MWAJIRI TOFAUTI NA WASASA NA KISHA JAZA TAARIFA ZA MWAJIRI HUYO.

KAMA NI AJIRA ULIYONAYO SASA TU CHAGUA YES. KISHA SAVE

| Descent Descin                                                                                                  | Employment Status        | ls it your current employm | ent status?              |                |
|----------------------------------------------------------------------------------------------------|--------------------------|----------------------------|--------------------------|----------------|
| Contact Details                                                                                                 | Employed 👻               | Select                     | *                        |                |
| Basic Education                                                                                                 |                          |                            |                          |                |
| Professional Education                                                                                          | Duty Station Name        |                            | Region/City              |                |
| Work Experience                                                                                                 | Enter Duty Station Nam   | ie                         | Select Region            | v              |
| Documents                                                                                                    | Council/District         |                            | Duty Station Level       |                |
| i CPD                                                                                                    | Select Council/District  | ×                          | Select Duty Station Leve | el v           |
| Declaration                                                                                                    | Service Provided         |                            | Employment Type          |                |
| Apply for Examination                                                                                           | Select Service Provided  |                            | Select Employment Typ    | e v            |
| Apply for Licence Renewal                                                                                       | Employment Scheme        |                            | Start Year               | End Year       |
| My Applications                                                                                                 | Select Employment Scheme | e v                        | Enter Start Year         | Enter End Year |
| 1. University of the second second second second second second second second second second second second second |                          |                            |                          |                |

#### MFANO KWA MWOMBAJI ASIYE NA TAARIFA ZA AJIRA NI KAMA HIVI.

|                        | =   |       |                |              |            |         | <b>* ±</b> |
|------------------------|-----|-------|----------------|--------------|------------|---------|------------|
| Home                   | WOR | RKING | EXPERIENCE     |              |            |         | Add        |
| Contact Details        | #   |       | Status         | Duty Station | Employment | Current | Duration   |
| Basic Education        | •   | 1     | Not Employed   | -            | -          | YES     | - Current  |
| Professional Education |     |       | Never Employed |              |            |         |            |
| V Work Experience      |     |       |                |              |            |         |            |
| Documents              |     |       |                |              |            |         |            |

## **DOCUMENT:**

Tafadhali weka Document kama mfumo unavyo kuelekeza.

Usiweke document inayokinzana na taafira uliyoombwa. Kama cheti cha kuzaliwa kiweke katika Birth certificate, kama Kiapo kiweke katika Affidavity na vya elimu viwekwe katika jina la elimu husika.

| TNMCIS                                     | ≡                  |                                                              |            |                  |         |        | <u>م</u> | Í   |
|--------------------------------------------|--------------------|--------------------------------------------------------------|------------|------------------|---------|--------|----------|-----|
| Home                                       | Birth C     Ordina | Certificate is required<br>ary Level Certificate is required |            |                  |         |        |          |     |
| Contact Details                            | DOCUN              | MENT MANAGEMENT                                              |            |                  |         |        | 🔔 Uplo   | pad |
| Basic Education     Professional Education | S/N                | Document Name                                                |            |                  | Preview | Status | Action   |     |
| U Work Experience                          | 4                  |                                                              | No data av | ailable in table |         |        |          | -   |
| Documents                                  |                    |                                                              |            |                  |         |        |          |     |
| CPD                                        |                    |                                                              |            |                  |         |        |          |     |

|                           | Add Education Document                                                                                |                                  |       |
|---------------------------|----------------------------------------------------------------------------------------------------|----------------------------------|-------|
| Personal Details          | Document Type                                                                                         |                                  |       |
| Contact Details           | Birth Certificate                                                                                     |                                  |       |
| Basic Education           | Attachment (PDF with 2MB max size)                                                                    |                                  |       |
| Professional Education    | Choose file                                                                                           | Browse Status Action             |       |
| U Work Experience         |                                                                                                    |                                  | Þ     |
| Documents                 |                                                                                                    | Close Save                       |       |
| CPD                       | © Open                                                                                                | ×                                |       |
| Declaration               | $\leftrightarrow$ $\rightarrow$ $\checkmark$ $\bigstar$ This PC $\rightarrow$ Documents $\rightarrow$ | ✓ Č Search Documents             |       |
| -                         | Organize 🔻 New folder                                                                                 |                                  |       |
| Apply for Examination     | ✓                                                                                                    | Date modified: 4/6/2021 3:58 PM  |       |
| Apply for Licence Renewal | > ] 3D Objects                                                                                        |                                  |       |
| 📫 My Applications         | > Documents                                                                                           | Date modified: 5/19/2021 8:44 AM |       |
| License Status            | > L Downloads Y Ditl and                                                                              |                                  |       |
|                           | File name:                                                                                            | V PDF File V                     |       |
|                           |                                                                                                    | Open 👻 Cancel                    | 1.0.0 |

Chagua Document Type kulingana na hitaji la maombi uliyofanya kisha Attach kwa ku Click Browse

#### Click **Save** ili utunze Document yako.

|                        | Add Education Document                                                                                         |               |
|------------------------|----------------------------------------------------------------------------------------------------|---------------|
| 😽 Home                 |                                                                                                    |               |
| Personal Details       | Document Type                                                                                                  |               |
| Contact Details        | Birth Certificate                                                                                              |               |
| Basic Education        | Attachment (PDF with 2MB max size)                                                                             | I Upload      |
| Professional Education | C:\fakepath\COSEC_CENTRA_Prerequisites_for_Software_Installation_e92f2ed=_9f34-437e-8081-1bd0f1f0e87b.f Browse | Status Action |
| U Work Experience      |                                                                                                    |               |
| Documents              | Oclose Save                                                                                                    |               |
| CRD.                   |                                                                                                    |               |

Baada ya ku **SAVE** viambatanishi (Attachents) vyako vitaonekana kama ifuatavyo vitazame (**Preview**) ili uhakikishe taarifa uliyoweka, kama tofauti **Delete** 

|                                                  |                     |                            |         | \<br>\       |                 |
|--------------------------------------------------|---------------------|----------------------------|---------|--------------|-----------------|
| 🚊 TNMCIS                                         | × +                 |                            |         |              | • - • ×         |
| $\leftrightarrow$ $\rightarrow$ C $$ thmcis.thmc | go.tz/practitioner/ | /profile/userDocuments     |         |              | ☆ 👘 :           |
|                                                  | =                   |                            |         |              | <b>.</b>        |
| A Home                                           |                     |                            |         |              |                 |
| Personal Details                                 | DOCU                | MENT MANAGEMENT            |         |              | 1 Upload        |
| Contact Details                                  | S/N                 | Document Name              | Preview | Status Ad    | tion            |
|                                                  | 1                   | Birth Certificate          | Preview | Not verified | f Edit 👕 Delete |
| Basic Education                                  | 2                   | Ordinary Level Certificate | Preview | Not verified | f Edit 👕 Delete |
| Professional Education                           | 4                   |                            |         |              | Þ               |
| U Work Experience                                |                     |                            |         |              |                 |
| Documents                                        |                     |                            |         |              |                 |
| CPD                                              |                     |                            |         |              |                 |

## CPD:

Ni kwa Wenye Leseni Tu (INSERVICE) ambao hawajarejea (Renewel) Leseni zao. Click ADD CPD

| TNMCIS ×                                                         | +                   |             |            |                      |                  | 0 | -        | ٥   | × |
|------------------------------------------------------------------|---------------------|-------------|------------|----------------------|------------------|---|----------|-----|---|
| $\leftrightarrow$ $\rightarrow$ $C$ $\triangleq$ tnmcis.tnmc.go. | tz/practitioner/cpd |             |            |                      |                  |   | ☆        | 8   | : |
|                                                                  | =                   |             |            |                      |                  | ۰ | <b>.</b> |     | Â |
| A Home                                                           |                     |             |            |                      |                  |   |          |     |   |
| Personal Details                                                 | CPD HISTO           | RY          |            |                      |                  |   | ADD      | CPD |   |
|                                                                  | S/N                 | Total Point | Start Date | End Date             | Log Book Summary |   |          |     |   |
|                                                                  |                     |             | No dat     | a available in table |                  |   |          |     |   |
| Basic Education                                                  | •                   |             |            |                      |                  |   |          | ÷   |   |
| Professional Education                                           |                     |             |            |                      |                  |   |          |     |   |
| U Work Experience                                                |                     |             |            |                      |                  |   |          |     |   |
| Documents                                                        |                     |             |            |                      |                  |   |          |     |   |
| CPD                                                              |                     |             |            |                      |                  |   |          |     |   |

Jaza Namba ya CPD POINT weka tarehe uliyoanza na Uliyomaliza kama ioneshavyo katika Logbook yako. Kisha Attach Logbook yako Save.

| TNMCIS                   | -                             |                                              |                               |        |         | 4 <u>2</u> |
|--------------------------|-------------------------------|----------------------------------------------|-------------------------------|--------|---------|------------|
| A Home                   | Add CPD (For the last three y | ears)                                        |                               |        |         |            |
| Personal Details         | Total CPD Point achieved      | Start Date ( of the $_1{}^{\rm tt}$ year )   | End Date of the $3^{rd}$ year |        |         | ADD CPD    |
| Contact Details          | Min 30 Points                 | mm/dd/yyyy                                   | mm/dd/yyyy                    |        | Summary |            |
| Basic Education          | Log Book (Summary) Attachmen  | 1t (must be of PDF format with max size 2MB) |                               |        |         | ۴          |
| Professional Education   | Choose file                   |                                              |                               | Browse |         |            |
| <b>V</b> Work Experience |                               |                                              | . 10                          |        |         |            |
| Documents                |                               |                                              | Close                         | Save   |         |            |
| CPD                      |                               |                                              |                               |        |         |            |
| u Declaration            |                               |                                              |                               |        |         |            |

#### DECLARATION: Thibitisha taarifa ulizojaza ni sahihi kwa kutiki na kisha SAVE ili uweze kuendelea

| TNMCIS                   | =                                                                                                    | <b>≜</b> _ |
|--------------------------|----------------------------------------------------------------------------------------------------|------------|
| A Home                   | DECLARATION                                                                                                    |            |
| Personal Details         |                                                                                                    |            |
| Contact Details          | I certify that to my knowledge the information provided is true and correct                                                                                         |            |
| Basic Education          | In case any of the information is found to be false or untrue or misleading. I am aware that I may be held                                                          |            |
| Professional Education   | liable for it.                                                                                                    |            |
| <b>V</b> Work Experience | N.B                                                                                                    |            |
| Documents                | Ticking the box will be taken as being as binding as your signature.<br>Make sure you have provided correct PERSONAL INFORMATION, after declaration you will not be |            |
| CPD                      | able to edit some of your PERSONAL INFORMATION inluding your name and nationalty.                                                                                   |            |
| Ueclaration              | B Save                                                                                                    |            |
| Apply for Examination    |                                                                                                    |            |

#### UTHIBITISHO UMEHIFADHIWA kama inavyoonekana (Signature Added)

|                        |                                                                                                    | ÷ | 2 |
|------------------------|----------------------------------------------------------------------------------------------------|---|---|
| A Home                 |                                                                                                    |   |   |
| Personal Details       | DECLARATION                                                                                                |   |   |
| Contact Details        | Signature Added                                                                                            |   |   |
| Basic Education        |                                                                                                    |   |   |
| Professional Education | I certify that to my knowledge the information provided is true and correct                                |   |   |
| U Work Experience      | In case any of the information is found to be false or untrue or misleading, I am aware that I may be held |   |   |
| Documents              | liable for it.                                                                                             |   |   |
| CPD                    | N.B<br>Ticking the box will be taken as being as binding as your signature.                                |   |   |
| Declaration            |                                                                                                    |   |   |
| Apply for Examination  |                                                                                                    |   |   |

## **APPLY FOR EXAMINATION:**

Kama una Deni la kutokureje Leseni, yaani huja (Renewal) utapata ujumbe wa Linki hiyo ili ulipie Leseni yako kabla ya kuendelea na hatua itakayofuata.

| - → C 🔒 tnmcis.tnmc.g     | o.tz/practitioner/le_applica | tions                                                                                                    |   | ☆        | 8 |
|---------------------------|------------------------------|----------------------------------------------------------------------------------------------------|---|----------|---|
|                           | =                            |                                                                                                    | Ļ | <u>.</u> |   |
| A Home                    |                              | APPLICATION FOR LICENSURE EXAMINATION (LE) AND REGISTRATION/ENROLMENT                                        |   |          |   |
| Personal Details          |                              |                                                                                                    |   |          |   |
| Contact Details           |                              | A You cannot proceed with this application because your licence is expired. Click here to renew your licence |   |          |   |
| Basic Education           |                              |                                                                                                    |   |          |   |
| Professional Education    |                              |                                                                                                    |   |          |   |
| <b>V</b> Work Experience  |                              |                                                                                                    |   |          |   |
| Documents                 |                              |                                                                                                    |   |          |   |
| CPD                       |                              |                                                                                                    |   |          |   |
| ulleclaration             |                              |                                                                                                    |   |          |   |
| Apply for Examination     |                              |                                                                                                    |   |          |   |
| Apply for Licence Renewal |                              |                                                                                                    |   |          |   |
| My Applications           |                              |                                                                                                    |   |          |   |
| License Status            |                              |                                                                                                    |   |          |   |

NA KAMA HUKUJAZA CPD POINT NA HUJA ATTACH DOKUMENTI TAFADHALI JAZA CPD ILI MFUMO UWEZE KUKUWEZESHA HATUA ITAKOYOFUATA. HIVYO UJUMBE HUO CHINI UTAUPATA.

| 1        |                           | =  |                                                                                       | ۰ |  |
|----------|---------------------------|----|---------------------------------------------------------------------------------------|---|--|
| ŀ        | Home                      | _  |                                                                                       | _ |  |
| •        | Personal Details          | Ap | oplication Requirements                                                               |   |  |
| 8        | Contact Details           |    | Please complete all the application requirements in order for the application to open |   |  |
|          | Basic Education           |    | 1. Please add the CPD you have completed.                                             |   |  |
|          | Professional Education    |    |                                                                                       |   |  |
| J        | Work Experience           |    |                                                                                       |   |  |
| 노        | Documents                 |    |                                                                                       |   |  |
| Ŀ        | CPD                       |    |                                                                                       |   |  |
| ٣        | Declaration               |    |                                                                                       |   |  |
|          | Apply for Examination     |    |                                                                                       |   |  |
|          | Apply for Licence Renewal |    |                                                                                       |   |  |
| <b>,</b> | My Applications           |    |                                                                                       |   |  |
| ē        | License Status            |    |                                                                                       |   |  |

BAADA YA KU ADD CPD MFUMO UTAONEKA KAMA IFUATAVYO. HAKIKISHA KWA KU PREVIEW Log Book Summary uliyo Attach.

|                                                                                             | -         |             |            |            |                  | <b>A 2</b> |
|---------------------------------------------------------------------------------------------|-----------|-------------|------------|------------|------------------|------------|
| Home                                                                                        |           |             |            |            |                  |            |
| Personal Details                                                                            | CPD HISTO | DRY         |            |            |                  | O ADD CP   |
| Contact Details                                                                             | S/N       | Total Point | Start Date | End Date   | Log Book Summary | Action     |
| Basic Education                                                                             | 1         | 100         | 2007-12-01 | 2021-06-29 | Preview          | C Edit     |
| Professional Education                                                                      | •         |             |            |            |                  |            |
| Work Experience                                                                             |           |             |            |            |                  |            |
| Documents                                                                                   |           |             |            |            |                  |            |
|                                                                                             |           |             |            |            |                  |            |
| СРД                                                                                         |           |             |            |            |                  |            |
| CPD<br>Declaration                                                                          |           |             |            |            |                  |            |
| CPD<br>Declaration<br>Apply for Examination                                                 |           |             |            |            |                  |            |
| CPD<br>Declaration<br>Apply for Examination<br>Apply for Licence Renewal                    |           |             |            |            |                  |            |
| CPD<br>Declaration<br>Apply for Examination<br>Apply for Licence Renewal<br>My Applications |           |             |            |            |                  |            |

## **APPLY FOR LICENSURE RENEWAL:**

- 1. Mfumo utakuonyesha taarifa ya Tarehe ya mwisho ya malipo ya leseni yako
- 2. Mfumo utakuuliza baada ya kulipia utapenda leseni yako utumwe wapi? Utachagua kisha Click SAVE AND CONTINUE

| TNMCIS                    | ≡ 4                                                                                                    | <u>•</u> |
|---------------------------|----------------------------------------------------------------------------------------------------|----------|
| A Home                    | Licence Details                                                                                                    |          |
| Personal Details          |                                                                                                    |          |
| B Contact Details         | Licence Number : 7746<br>Licence Type : EN<br>Date Issuel : 31/12/2004                                                                                                    |          |
| Basic Education           | Expiry Date : 31/12/2006                                                                                                    |          |
| Professional Education    |                                                                                                    |          |
| U Work Experience         | N.B                                                                                                    |          |
| Documents                 | Before renewing your licence please make sure that you have updated your current: 1. Level of Nursing and/or Midwifery Education. 2. Constructive surgers and the surgers and the surgers and |          |
| CPD                       | 2. Contact/Address Information.<br>3. Work status/information.                                                                                                    |          |
| Ueclaration               | 4. Continuing Professional Development(CPD)                                                                                                    |          |
| Apply for Examination     |                                                                                                    |          |
| Apply for Licence Renewal | Where do you want your licence to be sent?                                                                                                    |          |
| My Applications           | Select your nearby Location                                                                                                    |          |
| License Status            |                                                                                                    |          |
|                           | Save and Continue                                                                                                    |          |

BAADA YA KU SAVE UTAPEWA NAMBA YA MALIPO..

#### ANGALIZO

- 1. USI GENERATE CONTROL NAMBA KAMA BILL YAKO INACHANGAMOTO.
- 2. CANCEL APPLICATION ILI UTOE TAARIFA ZA BILL YAKO
- 3. KAMA DENI LAKO NI SAHIHI GENERATE CONTROL NAMBA KISHA LIPIA ILI UENDELEE NA MAOMBI.

## MFANO WA DENI NI KAMA IFUATAVYO

| 🕈 Home                    | Licence Type : EN<br>Date Issued : 31/12/2004                |                      |
|---------------------------|--------------------------------------------------------------|----------------------|
| Personal Details          | Expiry Date : 31/12/2006                                     |                      |
| Contact Details           | Payment Details                                              |                      |
| Basic Education           | Description                                                  | Amount               |
| Professional Education    | Fee Type: Reinstatement Fees                                 | TZS 100.000          |
| 9 Work Experience         | Fee Category: Enrolled Nurse/Midwife (Certificate)           |                      |
| Documents                 | Fee Type: ARREARS                                            | TZS 500,000          |
| CPD                       | Counted From : 31/12/2006                                    |                      |
| Declaration               | Total                                                        | TZS 600,000          |
| Apply for Examination     | HENCE; Total Amount to be paid is: TZS 600,000 /= (Six Hundr | ed Thousand Only.)   |
| Apply for Licence Renewal |                                                              |                      |
| My Applications           | Cancel Application                                           | erate Control Number |
| License Status            |                                                              |                      |

BAADA KU KUGENERATE CONTROL NAMBA UTAPATA UJUMBE WENYE NAMBA HIYO KISHA FANYA MALIPO KWA NJIA YA BANK AU MITANDAO YA SIM ZA MKONONI. KWA MALIPO YA SERIKALI.

| A Home                    | Fee Type: ARREARS<br>Counted From : 31/12/2006                 | TZS 500                                                 |
|---------------------------|----------------------------------------------------------------|---------------------------------------------------------|
| Personal Details          | Total                                                          | TZS 600                                                 |
| Contact Details           |                                                                |                                                         |
| Basic Education           | HENCE; Iotal Amount to be paid is: 125 600 /= (Six Hundre      | ed Unly.)                                               |
| Professional Education    |                                                                |                                                         |
| V Work Experience         | Successful                                                     |                                                         |
| Documents                 | You have not yet paid TZS 600 /= for your application fee. Use | e control number <b>991660064824</b> to make payments   |
| CPD CPD                   | After making Payment, Please wait at least 2 minutes then cli  | ick Reload to continue. If you plan to pay later, click |
| Upeclaration              | close to exit this page.                                       |                                                         |
| Apply for Examination     |                                                                |                                                         |
| Apply for Licence Renewal | DOWNLOAD BILL                                                  | Waiting for payment                                     |
| My Applications           |                                                                |                                                         |
| License Status            |                                                                |                                                         |

BAADA KULIPA MFUMO UTAKUWA NA MUONEKANO KAMA IFUATAVYO HAPO CHINI.

#### **RUDI APPLY FOR EXAMINATION**

|                           | =                                                                      |
|---------------------------|------------------------------------------------------------------------|
| Home<br>Personal Details  | APPLICATION FOR LICENSURE EXAMINATION (LE) AND REGISTRATION/ENROLMENT  |
| Contact Details           | Your application is receiced. Please wait while it is being processed. |
| Basic Education           | Licence Details                                                        |
| Professional Education    | PAYMENT DETAILS                                                        |
| U Work Experience         | Amount Paid: TZS 600 /= (Six Hundred Only.)                            |
| Documents                 | Control Number: 991660064824                                           |
| CPD                       |                                                                        |
| ulleration                |                                                                        |
| Apply for Examination     |                                                                        |
| Apply for Licence Renewal |                                                                        |
| My Applications           |                                                                        |
| License Status            |                                                                        |

## ZINGATIA

# HAPA MFUMO UNAKUUZA JE UNAFANYA MAOMBI YA MTIHANI HUU KWA MARA YA KWANZA?

| TNMCIS                                                                                                    | = * *                                                                                                    |
|----------------------------------------------------------------------------------------------------|----------------------------------------------------------------------------------------------------|
| <ul> <li>Home</li> <li>Personal Details</li> <li>Contact Details</li> <li>Basic Education</li> <li>Professional Education</li> <li>Work Experience</li> <li>Documents</li> <li>CPD</li> </ul> | APPLICATION FOR LICENSURE EXAMINATION (LE) AND REGISTRATION/ENROLMENT         Examination Details         Date: 05/03/2021         Time: 09:00:0         Application Close: 30/06/2022         Type of Admission : RN         Are You Applying for the first time ?        Select |
| <ul> <li>Declaration</li> <li>Apply for Examination</li> <li>Apply for Licence Renewal</li> <li>My Applications</li> <li>License Status</li> </ul>                                            | Clear 🖬 Submit                                                                                                    |
|                                                                                                    | Copyright © 2021 Tanzania Nursing & Midwifery Council . All rights reserved.                                                                                                    |

## SELECT / CHAGUA YES KWA MARA YA KWANZA ILA KAMA UNARUDIA SELECT/CHAGUA NO KISHA SUBMIT

| THINGIC                   |                                                                              |         |
|---------------------------|------------------------------------------------------------------------------|---------|
| TINIMICIS                 |                                                                              |         |
| 🕈 Home                    |                                                                              |         |
| Personal Details          | APPLICATION FOR LICENSURE EXAMINATION (LE) AND RECENTRATION/ENROLMENT        |         |
| Contact Details           | Examination Details                                                          |         |
| Basic Education           | Date: 05/03/2021                                                             |         |
| Professional Education    | Application Close : 30/06/2022                                               |         |
| 9 Work Experience         | Type of Admission : RN                                                       |         |
| Documents                 | Are You Applying for the first time?                                         |         |
| CPD                       | Select v                                                                     |         |
| Declaration               | Yes                                                                          |         |
| Apply for Examination     | No 🖌                                                                         |         |
| Apply for Licence Renewal |                                                                              |         |
| My Applications           |                                                                              |         |
| License Status            |                                                                              |         |
|                           | Copyright © 2021 Tanzania Nursing & Midwifery Council . All rights reserved. | Version |

BAADA YA SELECT/CHAGUA **NO** MFUMO UTAKUULIZA JE UNARUDIA KWA MARA YA NGAPI?

| MINATION (LE) AND REGISTRATION/ENROLMENT |   |
|------------------------------------------|---|
| MINATION (LE) AND REGISTRATION/ENROLMENT |   |
|                                          |   |
|                                          |   |
|                                          |   |
|                                          |   |
|                                          |   |
|                                          |   |
|                                          | ~ |
|                                          |   |
|                                          | ~ |
|                                          |   |
|                                          |   |
|                                          |   |
| = c                                      |   |

MFUMO UTAKUPA BILL YA CHAGUO LA KURUDIA MTIHANI AMBAYO NI 75,000/= KWA MTANZANIA NA 125,000/= KWA ASIYE MTANZANIA.

#### TAFADHALI HAKIKISHA BILI YAKO KABLA HUJA GENERATE CONTROL NAMBA.

| Home                      | ADDI ICATIONI CODI I ICENSI IDE EVAMINIATIONI /I EI AND DECISTRATION/ENDOI MENT |
|---------------------------|---------------------------------------------------------------------------------|
| Personal Details          |                                                                                 |
| Contact Details           | Payment Details                                                                 |
| Basic Education           | Fee: Supplementary Payment Amount: TZS 75,000 /= (Seventy-five Thousand Only.)  |
| Professional Education    | Verify if this information below is correct                                     |
| U Work Experience         | Name: Agness Peter Leone                                                        |
| Documents                 | Email: alione@gmail.com                                                         |
| CPD                       | PINE 0150 (905)                                                                 |
| Declaration               | Cancel Application                                                              |
| Apply for Examination     |                                                                                 |
| Apply for Licence Renewal |                                                                                 |
| My Applications           |                                                                                 |
| License Status            |                                                                                 |

GENERATE CONTROL NAMBA: MARA MOJA TU, KAMA CHAGUO NA BILI YAKO NI SAHIHI.

**CANCEL APPLICATION:** URUDI NYUMA UREKEBISHE CHAGUO LAKO KABLA HUJA GENERATE NAMBA YA MALIPO.

#### UNAYEOMBA KWA MARA YA KWANZA CHAGUA YES KISHA CLICK SUBMIT

|                                                                     | ≡                                                        | A .                                   |
|---------------------------------------------------------------------|----------------------------------------------------------|---------------------------------------|
| A Home                                                              | APP.ICATION FOR LICENSURE EXAMINATI                      | ON (LE) AND REGISTRATION/ENROLMENT    |
| <ul> <li>Personal Details</li> <li>Contact Details</li> </ul>       | Examination Details                                      |                                       |
| Basic Education                                                     | Date : 05/03/2021<br>Time : 09:00:00                     |                                       |
| <ul> <li>Professional Education</li> <li>Work Experience</li> </ul> | Application Close : 30/06/2022<br>Type of Admission : RN |                                       |
| Documents                                                           | Are You Applying for the first time ?                    |                                       |
| CPD                                                                 | Yes                                                      | · · · · · · · · · · · · · · · · · · · |
| Apply for Examination                                               |                                                          | Clear Dubmit                          |
| Apply for Licence Renewal                                           |                                                          |                                       |
| My Applications                                                     |                                                          |                                       |

 $\langle \rangle$ 

## MFUMO UTAKUPA BILL YA CHAGUO LA KUFANYA KWA MARA YA KWANZA AMBAYO NI 150,000/= KWA MTANZANIA NA 250,000/= KWA ASIYE MTANZANIA

| TNMCIS                    | E 🔺 🔺                                                                                        |
|---------------------------|----------------------------------------------------------------------------------------------|
| Home                      |                                                                                              |
| Personal Details          | APPLICATION FOR LICENSURE EXAMINATION (LE) AND REGISTRATION/ENROLMENT                        |
| Contact Details           | Payment Details                                                                              |
| Basic Education           | Fee: Licensure Examination Payment Amount: TZS 150.000 /= (One Hundred Fifty Thousand Only.) |
| Professional Education    | Verify if this information below is correct                                                  |
| U Work Experience         | Name: Agness Peter Leone                                                                     |
| Cocuments                 | Email: alione@gmail.com                                                                      |
| CPD                       | FIGHE, 0.537 H055                                                                            |
| Declaration               | Cancel Application                                                                           |
| Apply for Examination     |                                                                                              |
| Apply for Licence Renewal |                                                                                              |
| My Applications           |                                                                                              |
| License Status            |                                                                                              |

FANYA MALIPO KWA KU GENERATE CONTROL NAMBA KISHA LIPIA KWA NAMBA HIYO.

**CANCEL APPLICATION** KAMA UMEKOSEA CHAGUO KABLA HUJA GENERATE CONTROL NUMBER.

## NAMBA YA MALIPO NI KAMA INAVYOONEKA HAPO.

| TNMCIS                    | =                                                                                                    | ۰      | <u>•</u>     |
|---------------------------|----------------------------------------------------------------------------------------------------|--------|--------------|
| Home                      |                                                                                                    |        |              |
| Personal Details          | APPLICATION FOR LICENSURY EXAMINATION (LE) AND REGISTRATION/ENROLMENT                                                                   |        |              |
| Contact Details           | Payment Details                                                                                                    |        |              |
| Basic Education           | Fee: Licensure Examination Payment Amount: TZS 500 /= (Five Hundred Only.)                                                              |        |              |
| Professional Education    | Verify if this information below is correct                                                                                             |        |              |
| Work Experience           | Name: Agness Peter Leone                                                                                                    |        |              |
| Documents                 | Email: alione@gmail.com                                                                                                    |        |              |
| CPD                       |                                                                                                    |        |              |
| Declaration               | Successful                                                                                                    |        |              |
| Apply for Examination     |                                                                                                    |        |              |
| Apply for Licence Renewal | You have not yet paid TZS S00 /= for your application fee. Use control number <b>991660064843</b> to make payments                      |        |              |
| My Applications           | After making Payment. Please wait at least 2 minutes then click Reload to continue. If you plan to pay later, click close to exit page. | t this |              |
| License Status            | , r.p.,                                                                                                    |        |              |
| Co                        | pyright © 2021 Tanzania Nursing & Midwifery Council . All rights reserved.                                                              |        | Version 1.0. |

## FANYA MALIPO ILI UWEZE CHAGUA KITUO CHA MTIHANI KWA KU CLICK NEXT.

| TNMCIS                    |                                                                            |  |
|---------------------------|----------------------------------------------------------------------------|--|
| A Home                    |                                                                            |  |
| Personal Details          | APPLICATION FOR LICENSURE EXAMINATION (LE) AND REGISTRATION/ENROLMENT      |  |
| Contact Details           | Payment Details                                                            |  |
| Basic Education           | Fee: Licensure Examination Payment Amount: TZS 500 /= (Five Hundred Only.) |  |
| Professional Education    | Verify if this information below is correct                                |  |
| U Work Experience         | Name: Agness Peter Leone                                                   |  |
| Documents                 | Email: alione@gmail.com Phone: 0755714039                                  |  |
| CPD                       |                                                                            |  |
| ulleclaration             | Successful                                                                 |  |
| Apply for Examination     |                                                                            |  |
| Apply for Licence Renewal | Next                                                                       |  |
| My Applications           |                                                                            |  |
| License Status            |                                                                            |  |

1

## CHAGUA KITUO CHA MTIHANI (Select Exam Centre), KISHA CLICK **FINISH** SUBIRI MAOMBI YAKO YATHIBITISHWE.

|                           | ≡ <b>* *</b>                                                                                                    |
|---------------------------|----------------------------------------------------------------------------------------------------|
| Home                      |                                                                                                    |
| Personal Details          | APPLICATION FOR LICENSURE EXAMINATION (LE) AND REGISTRATION/ENROLMENT                                                                                              |
| Contact Details           | Thank you. You have paid TZS 500 /= for your application fee. With control number 991660064843                                                                     |
| Basic Education           | Glick hater to Detwiloud Reprint Receipt Or you may download later under My Applications page<br>Please, Complite your application by selecting examination centre |
| Professional Education    |                                                                                                    |
| Work Experience           | NB: IF YOU DO NOT CHOOSE EXAMINATION CENTRE, YOUR APPLICATION WILL NOT BE PROCESSED.                                                                               |
| Documents                 | EXAMINATION DETAILS                                                                                                    |
| CPD                       | Dete : 05/02/0001                                                                                                    |
| Declaration               | Time: 09:00:00                                                                                                    |
| Apply for Examination     | Type of Admission : RN                                                                                                    |
| Apply for Liconco Ponowal | Examination Centre                                                                                                    |
| Apply for Licence Renewar | Select Examination Centre                                                                                                    |
| My Applications           |                                                                                                    |
| License Status            | 🖬 Finish                                                                                                    |
|                           |                                                                                                    |

# APPLICATION FOR LICENSURE EXAMINATION (LE) AND REGISTRATION/ENROLMENT

We have received your application. Please wait while it is being processed. You can check the status of your application on My Applications / Home Page section

## BAADA YA UTHIBITISHO UTAPEWA NAMBA YA USAJILI YAANI INDEX NO ITAKAYOKUWEZESHA KUPEWA NAMBA YA MTIHANI

## **ZINGATIO:**

- 1. HAKIKISHA UNACHAGUA KITUO CHA MTIHANI BAADA YA KUFANYA MALIPO.
- 2. MAOMBI KAMILIFU NI YALE YALIYOLIPIWA NA KUJAZWA TAARIFA MAKILI KAMA MFUMO ULIVYOPANGILIWA.
- 3. TUNZA NAMBA YAKO YA SIRI NA EMAIL YA AKAUNTI YAKO.
- 4. HAKIKISHA NAMBA YA SIMU ULIYOWEKA NI YAKWAKO NA INAPATIKANA.
- 5. ZINGATIA AGIZO LA KIWANGO CHA PICHA YA PASSPORT SIZE UKIWEKA SELFIE AU TOFAUTI NA AGIZO MAOMBI YAKO YATAKUWA BATILI NA HAYATAFANYIWA KAZI.

TNMC INAWATAKIA MAANDALIZI MEMA YA MTIHANI.